| Gerência de \   | /endas Supo | orte (19) 3863-5            | 581 / 3863-0708 Cel 8124-2019 Ver 3.7           |                                 |                      |
|-----------------|-------------|-----------------------------|-------------------------------------------------|---------------------------------|----------------------|
| <u>O</u> -Login |             | <u>S</u> enha               | a Desconec                                      | :tar 🧗 9-                       | Fechar 🛛 🚮           |
| 'esquisa C,     | ancelamento | de Vendas 🛛                 | Pesquisa Detalhada Pagamentos                   |                                 |                      |
| Comercio        | 1003        | COMERCIO E                  | DA SEICON                                       |                                 | - 🚺 🍃                |
| Firma Tod       | as          |                             | ▼ Tipo Fol                                      | ha Fechada                      | • 🤱 🍇                |
| 03/1            | 2/2009 🔻    | A 03/12/200                 | 9 🔹 Conciderar data de Fecham                   | <mark>ento do Convênio</mark> . |                      |
|                 |             |                             |                                                 |                                 |                      |
| N=              | INICIO      | TERMINO                     | FIBMA                                           | RECEBER                         | VALOR                |
|                 | INICIO 1    | TERMINO                     | FIRMA                                           | RECEBER                         | VALOR                |
|                 |             | TERMINO                     | FIRMA                                           | RECEBER                         | VALOR                |
| Ordenar por     | INICIO      | Nome                        | FIRMA<br>Data<br>NOME                           | RECEBER                         | ao<br>VALOR          |
| Ordenar por     | R. BENEFÍC  | Nome                        | FIRMA<br>Data<br>NOME                           | Autorizac                       | ao<br>VALOR<br>VALOR |
| Ordenar por     | INICIO 1    | ТЕВМІНО<br>Nome<br>10<br>10 | FIRMA<br>Data<br>NOME<br>Total Líquido R\$ 0,00 | Autorizac                       | ao<br>VALOR<br>VALOR |

## GERENCIADOR DE VENDAS

Para abrir o Programa de Gerência de Vendas, basta digitar seu Login e sua Senha conforme cadastrado no sistema no momento da instalação do programa, depois clique em em conectar.

No Rodapé a direta estará indicando se o sistema já está "On line" ou ainda "Off line".

No campo "Firma" esta selecionado todas as empresas conveniadas que estão liberadas para consumir no respectivo comércio, conforme a configuração do convênio

No campo " Tipo" estarão selecionadas as opções de convênio ( tipo de cartão ), tais como: Folha fechada e folha do mês a fechar

Detalhar os tipos de convênio

Selecione a opção de data para verificar as vendas a fechar, clique em "Pesquisa", após, clique em "Detalhar todas as compras".

Folha fechada, selecione a data : 01\11\09 a 01\12\09, clicar data de fechamento do convênio, será relacionada as vendas a receber no mês de Dezembro.

Abrirá na 1ª caixa abaixo, selecionado as empresas e respectivos valores da venda.

Na 2ª caixa, as compras detalhadas, constando: autorização ( nº da venda, tipo de convênio – benefício, nome do usuário, data, valor da venda ). Para gerar relatório clique em imprimir.

| isa Detalhada Pagamentos<br>Autorização Qesquis<br>ne as Vendas para cancelar<br>NOME DATA VALOR |
|--------------------------------------------------------------------------------------------------|
| Autorização <u>Cancelar Venda</u> ne as Vendas para cancelar <u>Lancelar Venda</u> NOME DATA     |
| Autorização                                                                                      |
| ne as Vendas para cancelar<br>NOME DATA VALOR                                                    |
| NOME DATA VALOR                                                                                  |
|                                                                                                  |
|                                                                                                  |
|                                                                                                  |

Para se cancelar uma venda, basta digitar o nome do usuário, o valor ou o número da autorização e clicar em "Pesquisar"

Na caixa abaixo, estará relacionado a venda com o número da autorização, benefício, nome do usuário, data e valor da venda.

Selecione essa operação ( venda a ser cancelada ) e clique em " Cancelar venda "

O processo de cancelamento estorna o valor dessa venda ao saldo (limite) no cartão do usuário.

Podendo efetuar a venda correta novamente.

| O-Login                                          | Senha                       | Des <u>c</u> onectar | <u>9</u> - | Fechar 🛛 🚮         |
|--------------------------------------------------|-----------------------------|----------------------|------------|--------------------|
| esquisa Cancelamento de Vend                     | as Pesquisa Detalhada Pagar | nentos               |            |                    |
| Pesquisa específica<br>Nome                      | Data 📃 💌                    | Autorização          | ĵ          | <b>O</b> Pesquisar |
| Nº AUTOR. BENEFÍCIO                              | NOME                        |                      | DATA       | VALOR              |
|                                                  |                             |                      |            |                    |
|                                                  |                             |                      |            |                    |
|                                                  |                             |                      |            |                    |
|                                                  |                             |                      |            |                    |
|                                                  |                             |                      |            |                    |
|                                                  |                             |                      |            |                    |
|                                                  |                             |                      |            |                    |
| Detalhes da compra                               |                             |                      |            |                    |
| Detalhes da compra<br>Nª Fechamento              | Firma:                      |                      |            |                    |
| Detalhes da compra<br>Nª Fechamento<br>Cancelada | Firma:<br>Data Fechamento:  |                      |            |                    |

Na opção de "Pesquisa Detalhada ", são detalhadas as vendas diárias efetuadas por opção de nome ou nº de autorização e por data , clicando após em "Pesquisar"

Na 1ª caixa abaixo estará relacionado os dados da compra : nº autor. , benefício, nome do usuário, data e valor.

Na 2ª caixa o detalhe da compra : nº fechamento, cancelada ( ) sim ou ( ) não, Firma ( empresa conveniada ) e data do fechamento da venda.